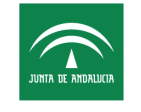

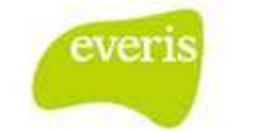

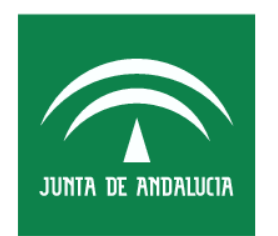

Servicio Andaluz de Salud CONSEJERÍA DE SALUD

Estación Clínica Manual de Usuario

**Versión**: v03.r15 **Fecha**: 10/04/2013

Queda prohibido cualquier tipo de explotación y, en particular, la reproducción, distribución, comunicación pública y/o transformación, total o parcial, por cualquier medio, de este documento sin el previo consentimiento expreso y por escrito de la Junta de Andalucía.

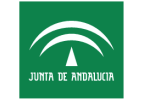

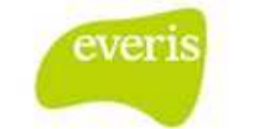

#### HOJA DE CONTROL

| Título                | ecDIRAYA(EC) – Manual de Usuario |                  |    |  |
|-----------------------|----------------------------------|------------------|----|--|
| Entregable            | Manual de Usuario                |                  |    |  |
| Nombre del<br>Fichero | Codificación de episodios.docx   |                  |    |  |
| Autor                 | everis                           |                  |    |  |
| Versión/Edici<br>ón   | v03.r15 Fecha Versión 10/04/2013 |                  |    |  |
| Aprobado por          | Fecha<br>Aprobación              |                  |    |  |
|                       |                                  | Nº Total Páginas | 23 |  |

## **REGISTRO DE CAMBIOS**

| Versión | Causa del Cambio                                                                                       | Responsable<br>del Cambio | Fecha del<br>Cambio                          |
|---------|----------------------------------------------------------------------------------------------------|---------------------------|----------------------------------------------|
| v01r00  | Versión Inicial                                                                                        | everis                    | 25 Octubre 2006                              |
| v01r01  | Añadida nueva<br>funcionalidad: Sala<br>Digital de EC                                                  | everis                    | 07 Marzo 2007                                |
| v01r02  | Modificaciones<br>Principio 2008                                                                       | everis                    | 26 Octubre 2008                              |
| v01r03  | Modificaciones<br>2008                                                                                 | everis                    | 26 Octubre 2009                              |
| V01r04  | Modificaciones<br>2008 (Banco de<br>sangre, radioterapia,<br>intervención social y<br>farmacocinética) | everis                    | 29 Octubre 2009                              |
| V03.r00 | Revisión                                                                                               | everis                    | <ul><li>29 septiembre</li><li>2010</li></ul> |
| V03.r01 | Revisión                                                                                               | everis                    | 30 Marzo 2011                                |
| V03.r02 | Revisión                                                                                               | everis                    | 15 Abril 2011                                |
| V03.r03 | Actualización del<br>Manual                                                                            | everis                    | 9 Junio 2011                                 |
| V03.r04 | Actualización del<br>Manual                                                                            | everis                    | 26 Septiembre<br>2011                        |
| V03.r05 | Actualización del<br>Manual                                                                            | everis                    | 3 Marzo 2012                                 |
| V03.r06 | Actualización del                                                                                      | everis                    | 12 Abril 2012                                |

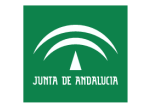

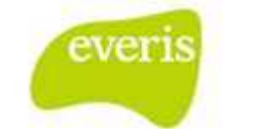

| Versión | Causa del Cambi         | Causa del Cambio |        | Fecha del<br>Cambio |  |
|---------|-------------------------|------------------|--------|---------------------|--|
|         | Manual                  |                  |        |                     |  |
| V03.r07 | Actualización<br>Manual | del              | everis | 24 Abril 2012       |  |
| V03.r08 | Actualización<br>Manual | del              | everis | 31 Agosto 2012      |  |
| V03.r09 | Actualización<br>Manual | del              | everis | 20Noviembre2012     |  |
| V03.r14 | Actualización<br>Manual | del              | everis | 21 Marzo 2013       |  |
| V03.15  | Actualización<br>Manual | del              | everis | 10 Abril 2013       |  |

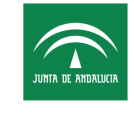

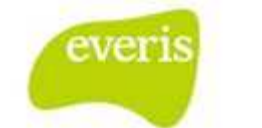

# ÍNDICE

| 1 | Bús | queda de Episodios                       | . 5 |
|---|-----|------------------------------------------|-----|
|   | 1.1 | Descripción de la Funcionalidad          | . 5 |
|   | 1.2 | Filtros del Buscador                     | . 6 |
|   | 1.3 | Resultados de la Búsqueda                | 10  |
| 2 | Coc | lificación de Episodios                  | 17  |
|   | 2.1 | Descripción de la Funcionalidad          | 17  |
|   | 2.2 | Secciones de la pantalla de Codificación | 18  |

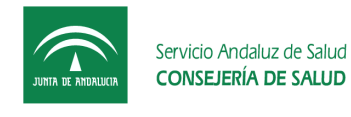

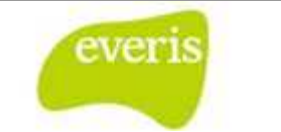

# 1 Búsqueda de Episodios

## 1.1 Descripción de la Funcionalidad

Esta funcionalidad permitirá al usuario obtener un listado de Episodios cuyo estado podrá ser tanto NO CODIFICADO como CODIFICADO. A modo introductorio, en la siguiente captura se muestra la pantalla inicial de Búsqueda de Episodios que en siguientes apartados sera descrita con detalle:

| Codificación de Episodios            |                                                                             |
|--------------------------------------|-----------------------------------------------------------------------------|
| NHC: NUH5A:                          | Tipo Episodio: Todos 💌 Estancia: mayor o igual a días Informe Alta: Todos 💌 |
| Centro Hospitalario: Todos           | U. Funcional al Alta: Doc. Pendiente: Todos                                 |
| Estado Codificación: Sin Codificar 💌 | F. Alta: Desde: Hasta: Tipo Alta: Todos                                     |
| Episodio Contabilizable: Todos 💌     |                                                                             |
|                                      | Buscar Limpiar Generar Fichero CMBD                                         |

El aspecto de esta pantalla tras realizar una búsqueda que obtenga resultados es el que se muestra en la siguiente captura, en caso de que la búsqueda no obtega resultados se mostrará el texto "No se han encontrado resultados":

| NHC:                    | NU           | IHSA:          |          | Informe Alta:                 | Todos       |            |                    | Tipo | de Episo | dio: Todos                 | •    |
|-------------------------|--------------|----------------|----------|-------------------------------|-------------|------------|--------------------|------|----------|----------------------------|------|
| Centro Hospitalario: 🛛  | H. Duqu      | es del Infanta | do       | U. Funcional al A             | lta:        |            | ø                  | Doc  | Pendient | e: Sin Doc. Pendiente      |      |
| Estado Codificación:    | Fodos        |                |          | Fecha de Episodi              | o: Desde:   |            |                    | Has  | ta:      |                            |      |
|                         |              |                |          | Buscar                        | Limpiar     |            |                    |      |          |                            |      |
|                         |              |                |          |                               |             |            |                    |      |          | 😑 csv 🔣                    | ¥ 2  |
| CENTRO HOSPITALARIO     | TIPO<br>EPI. | NUHSA          | NHC      | APELLIDOS, NOMBRE             | FCH.INGRESO | FCH. ALTA  | ESTANCIA<br>(DÍAS) | UCI  | I.QUIR   | U.F. ALTA                  | LALT |
| H. Dugues del Infantado | н            | 881855996      | 99999999 | ANDALUZ ANDALUZ, ALICIA       | 01/03/2007  | 12/03/2007 | 12                 | ×    | ×        | Endocrinología y Nutrición | ~    |
| H. Duques del Infantado | н            | 881855991      | 9999991  | ANDALUZ ANDALUZ, AMPARO       | 01/03/2007  | 12/03/2007 | 12                 | ×    | ×        | Endocrinología y Nutrición | ~    |
| H. Duques del Infantado | Н            | 881855992      | 9999992  | ANDALUZ ANDALUZ, DOLORES      | 01/03/2007  | 12/03/2007 | 12                 | ×    | ~        | Aparato Digestivo          | ~    |
| H. Duques del Infantado | н            | 881855993      | 9999993  | ANDALUZ ANDALUZ, MARIA        | 01/03/2007  | 12/03/2007 | 12                 | ×    | ~        | Cardiología                | ×    |
| H. Duques del Infantado | Н            | 881855994      | 9999994  | ANDALUZ ANDALUZ, JOSE         | 01/03/2007  | 12/03/2007 | 12                 | ×    | ~        | Cardiología                | ~    |
| H. Duques del Infantado | Н            | 881855995      | 9999995  | ANDALUZ ANDALUZ,<br>FRANCISCO | 01/03/2007  | 12/03/2007 | 12                 | ×    | ×        | Aparato Digestivo          | ~    |
| H. Duques del Infantado | Н            | 881855997      | 9999996  | ANDALUZ ANDALUZ, BELEN        | 01/03/2007  | 12/03/2007 | 12                 | ×    | ~        | Cardiologia                | -    |
| H. Duques del Infantado | н            | 881855991      | 9999991  | ANDALUZ ANDALUZ, AMPARO       | 01/03/2007  | 12/03/2007 | 12                 | ×    | ~        | Endocrinología y Nutrición | ~    |
| H. Duques del Infantado | н            | 881855992      | 9999992  | ANDALUZ ANDALUZ, DOLORES      | 01/03/2007  | 12/03/2007 | 12                 | ×    | ×        | Aparato Digestivo          | ×.   |
| H. Duques del Infantado | н            | 881855993      | 9999993  | ANDALUZ ANDALUZ, MARIA        | 01/03/2007  | 12/03/2007 | 12                 | ×    | ~        | Cardiología                | ×    |
| H. Duques del Infantado | н            | 881855994      | 9999994  | ANDALUZ ANDALUZ, JOSE         | 01/03/2007  | 12/03/2007 | 12                 | ×    | ×        | Cardiología                | ~    |
| H. Duques del Infantado | Н            | 881855995      | 9999995  | ANDALUZ ANDALUZ,<br>FRANCISCO | 01/03/2007  | 12/03/2007 | 12                 | ×    | ×        | Aparato Digestivo          | ~    |
| H. Duques del Infantado | Н            | 881855993      | 9999993  | ANDALUZ ANDALUZ, MARIA        | 01/03/2007  | 12/03/2007 | 12                 | ×    | ~        | Cardiología                | ×    |

Fig 1.- Búsqueda de Episodios

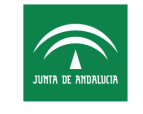

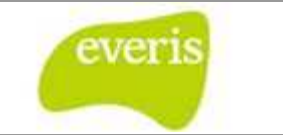

### 1.2 Filtros del Buscador

Se trata de una serie de campos que permitirán al usuario realizar búsquedas específicas. Los campos que constituyen el filtro son incrementales, en ningún caso excluyente, es decir, el filtro se realizará uniendo todas las condiciones que el usuario haya introducido en los campos de filtrado.

> Número de Historia Clínica (NHC): El usuario podrá introducir el valor del número de Historia Clínica. Se recuperan todos los episodios cuyo NHC sea igual al NHC introducido.

| Codificación de Episodios |                           |   |  |  |
|---------------------------|---------------------------|---|--|--|
| NHC:                      | NUHSA:                    | I |  |  |
| Centro Hospitalario:      | H. Duques del Infantado 🔹 | U |  |  |
| Estado Codificación:      | Todos                     | Б |  |  |

Fig 2.- Busqueda de episodios por NHC

 Número Único de Historia de Salud Andaluza (NUHSA): El usuario podrá introducir el valor del número de Historia Sanitario Andaluz. Se recuperan todos los episodios cuyo NUHSA sea igual al NUHSA introducido.

| Codificación de Episodios |                         |   |     |  |
|---------------------------|-------------------------|---|-----|--|
| NHC:                      | NUHSA:                  |   | I   |  |
| Centro Hospitalario:      | H. Duques del Infantado | • | [ U |  |
| Estado Codificación:      | Todos                   |   | Б   |  |

Fig 3.- Búsqueda por NUHSA

 Informe de Alta (I.Alta): El usuario podrá seleccionar una opción de entre las ofrecidas en la lista desplegable (Todos, Con Informe de Alta, Sin Informe de Alta) y por defecto siempre se mostrará seleccionada la opción de Todos. Se recuperaran aquellos Episodios que no tengan Informe de Alta, si por ejemplo se ha seleccionado la opción "Sin Informe de Alta".

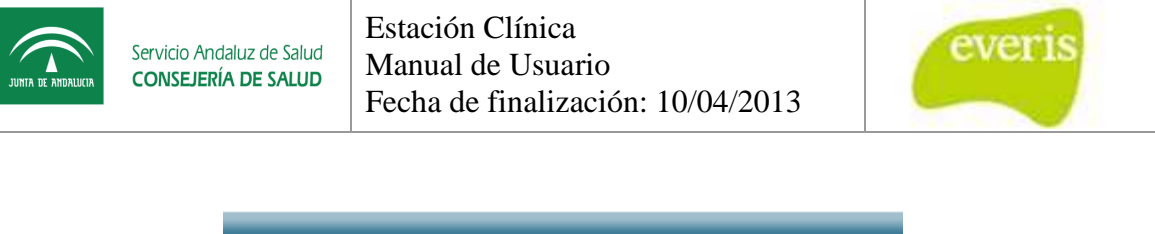

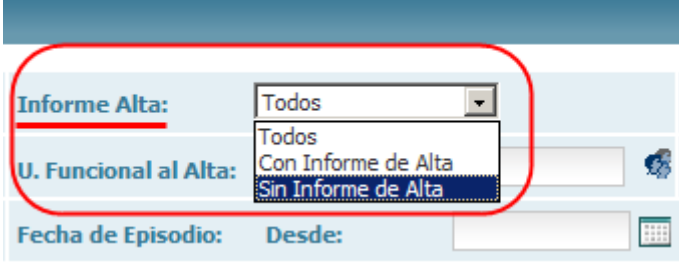

Fig 4.- filtro por informe de Alta

**Tipo de Episodio**: El usuario podrá seleccionar una opción de entre las ofrecidas en la lista desplegable y por defecto siempre se mostrará seleccionada la opción de Todos. Se recuperaran aquellos Episodios que sean de Hospitalización, si por ejemplo se ha seleccionado la opción "*Hospitalización*".

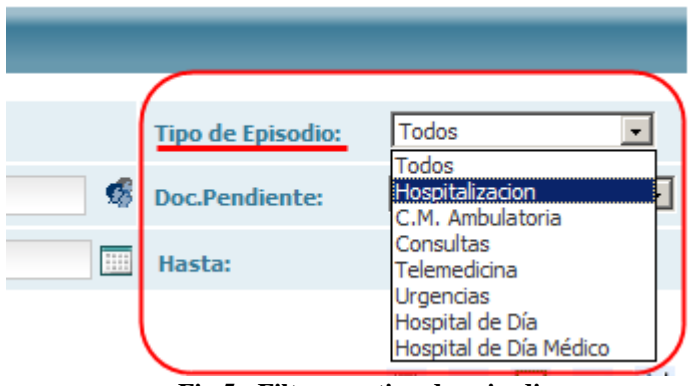

Fig 5.- Filtro por tipo de episodio

Centro Médico: El usuario podrá seleccionar una opción de entre las ofrecidas en la lista desplegable y por defecto siempre se mostrará seleccionada la opción de que se haya configurado según el perfil del Usuario. El Centro Médico que se mostrará por defecto cuando un usuario acceda a este módulo será configurable, el motivo de esta funcionalidad es la especialización que tienen los usuarios codificadores por Centro Hospitalario. Se recuperaran aquellos Episodios cuyo centro Hospitalario sea el H. Duques del Infantado, si por ejemplo se ha seleccionado la opción o es la opción por defecto "H. Duques del Infantado".

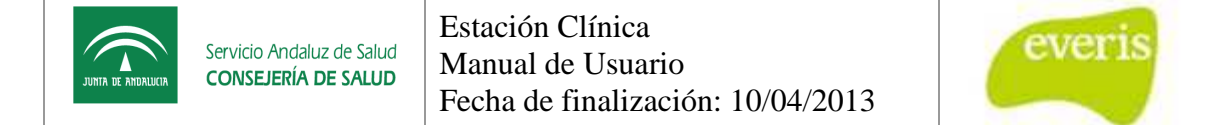

| Codificación de Episodios                                |                                                                |      |  |  |  |
|----------------------------------------------------------|----------------------------------------------------------------|------|--|--|--|
| NHC:                                                     | NUHSA:                                                         | Info |  |  |  |
| Centro Hospitalario:                                     | H. Duques del Infantado 🔹                                      | U.F  |  |  |  |
| Todos<br>C.E. Doctor Fleming<br>C.E. Virgen de los Reves |                                                                |      |  |  |  |
|                                                          | Centro de Diagnóstico<br>Comunidad Terapéutica de Salud Mental |      |  |  |  |
|                                                          | H. Duques del Infantado<br>H. General                          |      |  |  |  |
|                                                          | H. Infantil<br>H. Maternal                                     |      |  |  |  |
|                                                          | H. Reh. y Traumatología<br>Hospital Victoria Eugenia           | J    |  |  |  |

Fig 6.- filtro por codificación de episodios

Unidad Funcional al Alta (U.Funcional al Alta): El usuario podrá seleccionar una Unidad Funcional, los valores de este campo son dependientes del campo Centro Hospitalario, es decir, si se tiene algún Centro Hospitalario seleccionado, las Unidades Funcionales que se mostraran en este campo serán las disponibles para dicho centro. Si no se tiene seleccionado ningún Centro Hospitalario se mostrarán todas las Unidades Funcionales. La selección de la Unidad Funcional al Alta se realizará mediante la ventana emergente que se muestra cuando se pincha en el icono señalado en la captura mediante una flecha roja.

|   | Informe Alta: Todos                                                                                         | Tip  |
|---|----------------------------------------------------------------------------------------------------|------|
| • | U. Funcional al Alta:                                                                                       | 8 Do |
|   | 🗿 Selección de Unidades Funcionales - Mi 💶 🗙 🗖                                                              | На   |
|   | Seleccione Unidad Funcional                                                                                 |      |
|   | Alergologia                                                                                                 |      |
|   | Anestesia y Area Quirurgica<br>Angiologia y Cirugia Vascular<br>Cirugia General y Digestiva<br>Dermatologia |      |
|   | Aceptar Cancelar                                                                                            |      |
|   |                                                                                                    |      |

Fig 7.- Filtro por unidad funcional al alta

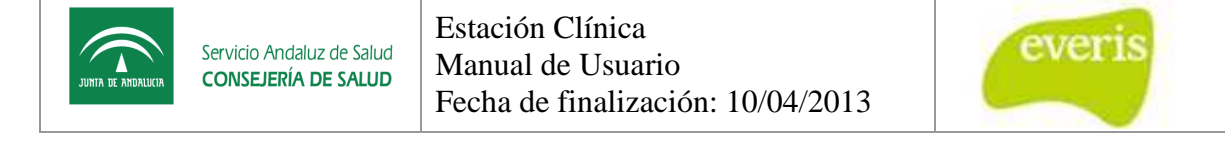

 Documentación Pendiente (Doc.Pendiente): El usuario podrá seleccionar una opción de entre las ofrecidas en la lista desplegable (Todos, Informe de Alta, etc...) y por defecto siempre se mostrará seleccionada la opción de Sin Doc. Pendiente. Se recuperaran aquellos Episodios que no tengan Informe de Alta, si por ejemplo se ha seleccionado la opción "Sin Informe de Alta".

| Tipo de Episodio: | Todos                                                                                              |
|-------------------|----------------------------------------------------------------------------------------------------|
| Doc.Pendiente:    | Sin Doc. Pendiente                                                                                 |
| Hasta:            | Todos<br>Informe de Alta                                                                           |
|                   | Anatomía Patológica<br>Diagnósticos Por Imagen<br>Laboratorio<br>Medicina Nuclear<br>Microbiologia |
|                   | Neurofisiologia                                                                                    |

Fig 8.- Filtro por documentación pendiente

Estado Codificación: El usuario podrá seleccionar una opción de entre las ofrecidas en la lista desplegable (Todos, Codificados, Sin Codificar.) y por defecto siempre se mostrará seleccionada la opción de Todos. Se recuperaran aquellos Episodios cuyo estado sea Sin Codificar, si por ejemplo se ha seleccionado la opción "Sin Codificar".

| Codificació          | ón de Episodios                                |
|----------------------|------------------------------------------------|
| NHC:                 | NUHSA:                                         |
| Centro Hospitalario: | H. Duques del Infantado                        |
| Estado Codificación: | Todos<br>Todos<br>Codificados<br>Sin Codificar |

Fig 9.- Filtro por estado de la codificación

• Fecha de Episodio, Desde, Hasta: El usuario podrá introducir a través de un calendario o desde teclado el valor de la fecha Desde y fecha Hasta. Se

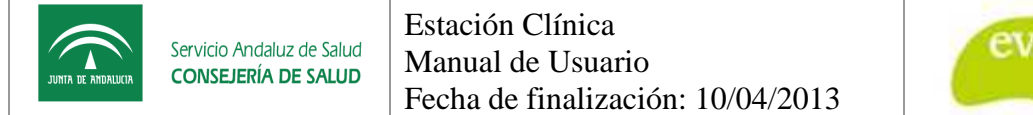

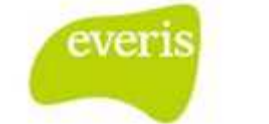

recuperaran aquellos Episodios de Episodio sea mayor o igual que la fecha introducida en el campo Fecha Episodio Desde:

| Fecha de Episodio: | Desde:  | 15/05/200 | 8         | Ha       | asta:     |                    |                     |                 | *          |
|--------------------|---------|-----------|-----------|----------|-----------|--------------------|---------------------|-----------------|------------|
| Buscar             | Limpiar | 6         | Centr     | o de     | Document  | tación (<br>ección | línica -<br>de Fech | Micro<br>1a     | <u>-0×</u> |
|                    |         |           | Ме        | s: Ma    | зуо 🔽     |                    | Ai                  | ň <b>o:</b> 200 | 8 💌        |
|                    |         |           | •         |          | +         |                    |                     | •               | •          |
|                    |         | L         | unes Ma   | rtes     | Miércoles | Jueves             | Viernes             | Sábado          | Domingo    |
|                    |         |           |           |          |           | <u>1</u>           | <u>2</u>            | <u>3</u>        | <u>4</u>   |
|                    |         |           | <u>5</u>  | <u>6</u> | <u>7</u>  | <u>8</u>           | <u>9</u>            | <u>10</u>       | <u>11</u>  |
|                    |         |           | 12        | 13       | <u>14</u> | <u>15</u>          | <u>16</u>           | <u>17</u>       | <u>18</u>  |
|                    |         |           | <u>19</u> | 20       | <u>21</u> | 22                 | 23                  | 24              | 25         |
|                    |         |           | 26        | 27       | <u>28</u> | <u>29</u>          | <u>30</u>           | <u>31</u>       | 1          |
|                    |         |           |           |          |           |                    |                     |                 |            |

Fig 10.- Filtro por fecha de episodio

## 1.3 Resultados de la Búsqueda

El resultado de8 la búsqueda será mostrado de forma tabular, con un número máximo de registros retornados por consulta de 1000 registros. Los registros resultantes serán paginados de 10 en 10.

- **Tipo de Episodio**: Indica con un acrónimo el Tipo de Episodio, H (Hospitalización), A (CMA)...
- **NUHSA**: Indica el NUHSA del paciente al que pertenece el Episodio.
- **NHC**: Indica el NHC al que pertenece el episodio.
- **Apellidos, Nombre**: Apellidos y Nombre del paciente al que pertenece el Episodio.
- Fecha de Ingreso: Fecha de Ingreso del paciente en la Estación Clínica.
- Fecha de Alta: Fecha de Alta del paciente en la Estación Clínica.

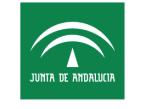

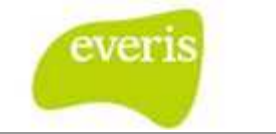

- Estancia: Indica el número de días que el paciente ha estado hospitalizado.
- UCI: Se indica mediante un icono si el paciente ha requerido ingreso en UCI o no.
- **Intervención Quirúrgica:** Se indica mediante un icono si se ha realizado una intervención quirúrgica o no.
- Unidad Funcional Alta: Indica la Unidad Funcional al alta del Episodio.
- Informe de Alta: Se indica mediante un icono si se ha realizado Informe de Alta para el Episodio.

| TIPO EPI. | NUHSA     | NHC     | APELLIDOS, NOMBRE          | FCH.INGRESO | FCH. ALTA  | ESTANCIA<br>(DÍAS) | UCI | I.QUIR                                                                                                    | U.F. ALTA                  | LALTA                                                                                                    |
|-----------|-----------|---------|----------------------------|-------------|------------|--------------------|-----|----------------------------------------------------------------------------------------------------|----------------------------|----------------------------------------------------------------------------------------------------|
| Н         | 881855996 | 9999999 | ANDALUZ ANDALUZ, ALICIA    | 01/03/2007  | 12/03/2007 | 12                 | ×   | X                                                                                                    | Endocrinología y Nutrición | <b>V</b>                                                                                                    |
| н         | 881855991 | 9999991 | ANDALUZ ANDALUZ, AMPARO    | 01/03/2007  | 12/03/2007 | 12                 | ×   | ×                                                                                                    | Endocrinología y Nutrición | <b>v</b>                                                                                                    |
| Н         | 881855992 | 9999992 | ANDALUZ ANDALUZ, DOLORES   | 01/03/2007  | 12/03/2007 | 12                 | ×   | <b>V</b>                                                                                                    | Aparato Digestivo          | <b>V</b>                                                                                                    |
| н         | 881855993 | 9999993 | ANDALUZ ANDALUZ, MARIA     | 01/03/2007  | 12/03/2007 | 12                 | ×   | <b>~</b>                                                                                                    | Cardiología                | ×                                                                                                    |
| н         | 881855994 | 9999994 | ANDALUZ ANDALUZ, JOSE      | 01/03/2007  | 12/03/2007 | 12                 | ×   | <b>V</b>                                                                                                    | Cardiología                | <b>V</b>                                                                                                    |
| н         | 881855995 | 9999995 | ANDALUZ ANDALUZ, FRANCISCO | 01/03/2007  | 12/03/2007 | 12                 | ×   | ×                                                                                                    | Aparato Digestivo          | <ul> <li>Image: A second second s</li></ul> |
| н         | 881855997 | 9999996 | ANDALUZ ANDALUZ, BELEN     | 01/03/2007  | 12/03/2007 | 12                 | ×   | $\checkmark$                                                                                                    | Cardiologia                | <b>V</b>                                                                                                    |
| н         | 881855991 | 9999991 | ANDALUZ ANDALUZ, AMPARO    | 01/03/2007  | 12/03/2007 | 12                 | ×   | <b>V</b>                                                                                                    | Endocrinología y Nutrición | <ul> <li>Image: A second second s</li></ul> |
| Н         | 881855992 | 9999992 | ANDALUZ ANDALUZ, DOLORES   | 01/03/2007  | 12/03/2007 | 12                 | ×   | X                                                                                                    | Aparato Digestivo          | <b>V</b>                                                                                                    |
| н         | 881855993 | 9999993 | ANDALUZ ANDALUZ, MARIA     | 01/03/2007  | 12/03/2007 | 12                 | ×   | <b>V</b>                                                                                                    | Cardiología                | ×                                                                                                    |
| н         | 881855994 | 9999994 | ANDALUZ ANDALUZ, JOSE      | 01/03/2007  | 12/03/2007 | 12                 | ×   | X                                                                                                    | Cardiología                | <b>V</b>                                                                                                    |
| н         | 881855995 | 9999995 | ANDALUZ ANDALUZ, FRANCISCO | 01/03/2007  | 12/03/2007 | 12                 | ×   | ×                                                                                                    | Aparato Digestivo          | <ul> <li>Image: A second second s</li></ul> |
| н         | 881855993 | 9999993 | ANDALUZ ANDALUZ, MARIA     | 01/03/2007  | 12/03/2007 | 12                 | ×   | <ul> <li>Image: A second second s</li></ul> | Cardiología                | X                                                                                                    |

Fig 11.- Resultados de la búsqueda

- Opciones de Trabajo sobre los resultados de la Búsqueda: El resultado de la búsqueda será mostrado de forma tabular, con un número máximo de registros retornados por consulta de 1000 registros. En caso el número de registros resultantes de una búsqueda exceda los mil registros el usuario podrá acceder a los 1000 primeros registros y se le informará mediante el siguiente mensaje que su búsqueda ha superado el máximo "Se encontraron demasiadas coincidencias, refine su búsqueda por favor".
- Impresión: Cuando el usuario pulse esta opción, se abrirá una ventana de dialogo de impresión donde se podrá seleccionar las opciones estándares de impresión. Se imprimirán todos los resultados que hayan sido recuperados en la consulta, y no solo los que se tienen actualmente en la pantalla.

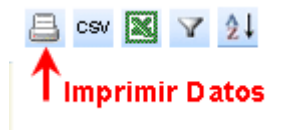

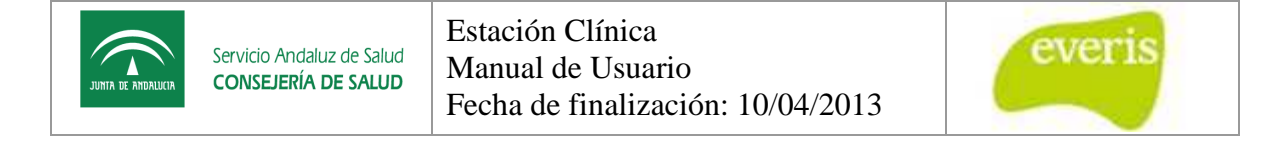

| Imprimir                                                            | <u>?</u> ×                         |
|---------------------------------------------------------------------|------------------------------------|
| General Opciones                                                    |                                    |
| Seleccionar impresora                                               |                                    |
| Agregar impresora                                                   | HP LaserJet 2100 Series            |
| Adobe PDF                                                           | HP Laser Jet 2300 Series           |
| mp LaserJet 1320 PCL 6                                              | HP Mobile Printing PS              |
|                                                                     |                                    |
| Estado: Listo                                                       | Imprimir a un archivo Preferencias |
| Ubicación:                                                          | Puscar impresora                   |
| Comentario:                                                         | Duscal impresora                   |
| Intervalo de páginas                                                |                                    |
| Todo                                                                | Número de copias: 1 🐥              |
| C Selección C Página actual                                         |                                    |
| C Páginas: 1                                                        | Intercalar                         |
| Escriba un solo número o intervalo de<br>páginas. Por ejemplo: 5-12 |                                    |
|                                                                     |                                    |
|                                                                     | Imprimir Cancelar Aplicar          |
|                                                                     |                                    |

Fig 12.- Ventana de impresión

• **Exportar Datos a CSV:** Cuando el usuario pulse esta opción, se abrirá una ventana de dialogo de Descarga de Archivo donde el usuario podrá seleccionar las opciones estándares de guardado. Se guardaran todos los resultados que hayan sido recuperados en la consulta.

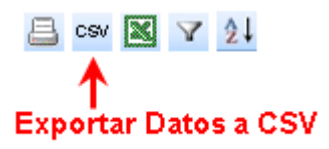

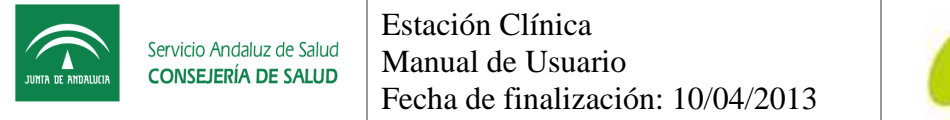

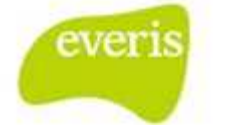

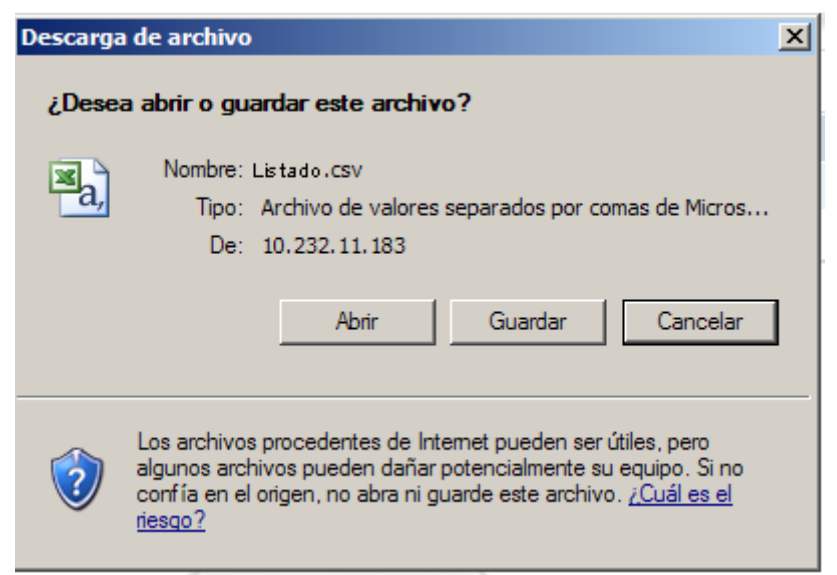

Fig 13.- Exportar datos a CSV

| Guardar como                                                        |                                   |                                                             |             |       |       | ? ×      |
|---------------------------------------------------------------------|-----------------------------------|-------------------------------------------------------------|-------------|-------|-------|----------|
| Guardar en:                                                         | 😼 Mi PC                           |                                                             | •           | 0 🕫 i | 🤊 🛄 • |          |
| Documentos<br>recientes<br>Escritorio<br>Mis<br>documentos<br>Mi PC | Disco loci<br>HP_RECO<br>Unidad D | al (C:)<br>DVERY (D:)<br>VD-RAM (E:)<br>:tas para compartir |             |       |       |          |
| Mis sitios de red                                                   | Nombre:                           | Listado xis                                                 |             |       | •     | Guardar  |
|                                                                     | Tipo:                             | Hoja de cálculo de Micro                                    | osoft Excel |       | •     | Cancelar |

• **Exportar Datos a Excel**: Cuando el usuario pulse esta opción, se abrirá una ventana de dialogo de Descarga de Archivo donde el usuario podrá seleccionar entre tres opciones: Abrir, Guardar y Cancelar:

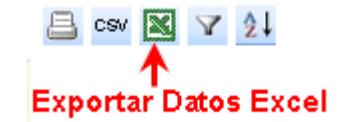

| Descarga | a de archivo                                                                                                    | × |
|----------|----------------------------------------------------------------------------------------------------|---|
| ¿Dese    | a abrir o guardar este archivo?                                                                                                    |   |
|          | Nombre: listado.xls<br>Tipo: Hoja de cálculo de Microsoft Excel, 5,00 KB<br>De: 10.232.11.183<br>Abrir Guardar Cancelar                                                                                                    | ] |
| 0        | Los archivos procedentes de Internet pueden ser útiles, pero<br>algunos archivos pueden dañar potencialmente su equipo. Si no<br>confía en el origen, no abra ni guarde este archivo. <u>¿Cuál es el</u><br><u>riesgo?</u> |   |

Fig 14.- Exportar datos a Excel

| Guardar como                                                        |                                 |                                                                |                | ×1    |       | <u>? </u> × |
|---------------------------------------------------------------------|---------------------------------|----------------------------------------------------------------|----------------|-------|-------|-------------|
| Guardar en:                                                         | 🔋 Mi PC                         |                                                                | •              | 3 🕫 🖻 | • 🖽 • |             |
| Documentos<br>recientes<br>Escritorio<br>Mis<br>documentos<br>Mi PC | Disco loc<br>HP_REC<br>Unidad I | cal (C:)<br>OVERY (D:)<br>DVD-RAM (E:)<br>letas para compartir |                |       |       |             |
| Mis sitios de red                                                   | Nombre:                         | Listado xls                                                    |                |       | Gua   | rdar        |
|                                                                     | Tipo:                           | Hoja de cálculo de Mi                                          | icrosoft Excel |       | ▼ Can | celar       |

• Filtrar Resultados: Cuando el usuario pulse esta opción, se abrirá una ventana de dialogo de filtrado donde el usuario podrá seleccionar varias

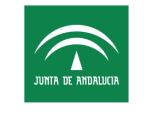

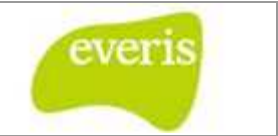

opciones para filtrar los resultados obtenidos en la búsqueda. Se podrán seleccionar hasta un máximo de tres opciones de filtrado y los campos por los que se podrá filtrar son los mismos que se muestran en la tabla de resultados de la búsqueda:

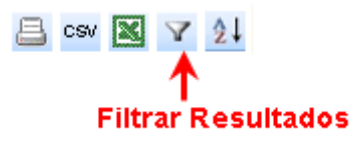

| Columna                  | Operador Relacional      | Valor                |
|--------------------------|--------------------------|----------------------|
| Seleccione una columna 💌 | Seleccione el operador   | Especifique un valor |
|                          | Y                        |                      |
| Seleccione una columna 💌 | Seleccione el operador 💌 | Especifique un valor |
|                          | Y                        |                      |
| Seleccione una columna 💌 | Seleccione el operador 💌 | Especifique un valor |
|                          |                          |                      |
| Aplicar Filtros/0        | rdenación Borrar Fi      | ltros/Ordenación     |

#### Fig 15.- Filtrar Resultados

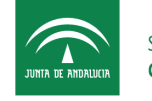

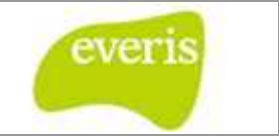

Ordenar Resultados: Cuando el usuario pulse esta opción, se abrirá una ventana de dialogo de ordenación donde el usuario podrá seleccionar varias opciones de ordenación de los resultados obtenidos en la búsqueda. Se podrán seleccionar hasta un máximo de tres campos de ordenación, y las opciones de ordenación de estos campos será ascendente y descendente.

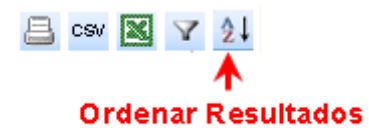

| 1     Seleccione una columna     Seleccione el m       2     Seleccione una columna     Seleccione el m       3     Seleccione una columna     Seleccione el m |       | _            | Orden |
|----------------------------------------------------------------------------------------------------|-------|--------------|-------|
| 2     Seleccione una columna     Seleccione el m       3     Seleccione una columna     Seleccione el m                                                        | odo 💌 | S            | 1     |
| 3 Seleccione una columna 🔽 Seleccione el m                                                                                                    | odo 💌 | S            | 2     |
|                                                                                                    | odo 💌 | S            | 3     |
| Aplicar Filtros/Ordenación Borrar Filtros/Ordenación                                                                                                    |       | Aplicar Filt |       |

#### Fig 16.- Ordenar resultados

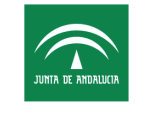

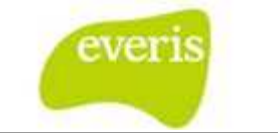

# 2 Codificación de Episodios

## 2.1 Descripción de la Funcionalidad

A la pantalla de Codificación del Episodio se accede desde la tabla de resultados de una búsqueda, pinchando en cualquier punto de la fila del episodio que se quiera codificar, tal y como se muestra en la siguiente captura:

| NHC:                    | NU      | IHSA:          |           | Informe Alta:                 | Todos       | •          |        | Tipo | de Episo | dio: Todos                 | *    |
|-------------------------|---------|----------------|-----------|-------------------------------|-------------|------------|--------|------|----------|----------------------------|------|
| Centro Hospitalario:    | H. Duqu | es del Infanta | do        | U. Funcional al Alt           | a:          |            | \$     | Doc  | Pendient | e: Informe de Alta         |      |
| Estado Codificación: 👖  | Todos   | •              |           | Fecha de Episodio             | : Desde:    | 15/0       | 5/2008 | Has  | ta:      |                            | -    |
|                         |         |                |           | Buscar                        | Limpiar     |            |        |      |          |                            |      |
|                         |         |                |           |                               |             |            |        |      |          | 😑 cav 🔣                    | ¥ 2  |
| CENTRO HOSPITALARIO     | EPI.    | NUHSA          | NHC       | APELLIDOS, NOMBRE             | FCH.INGRESO | FCH. ALTA  | (DÍAS) | UCI  | LQUIR    | U.F. ALTA                  | LALT |
| H. Duques del Infantado | н       | 881855996      | 9999999   | ANDALUZ ANDALUZ, ALICIA       | 01/03/2007  | 12/03/2007 | 12     | ×    | ×        | Endocrinología y Nutrición | ×    |
| H. Duques del Infantado | Н       | 881855991      | 9999991   | ANDALUZ ANDALUZ, AMPARO       | 01/03/2007  | 12/03/2007 | 12     | ×    | ×        | Endocrinología y Nutrición | ~    |
| H. Duques del Infantado | н       | 881855992      | 9999992   | ANDALUZ ANDALUZ, DOLORES      | 01/03/2007  | 12/03/2007 | 12     | ×    | ~        | Aparato Digestivo          | V    |
| H. Duques del Infantado | Н       | 881855993      | 9999993   | ANDALUZ ANDALUZ, MARIA        | 01/03/2007  | 12/03/2007 | 12     | ×    | ×        | Cardiología                | ×    |
| H. Duques del Infantado | Н       | 881855994      | 9999994   | ANDALUZ ANDALUZ, JOSE         | 01/03/2007  | 12/03/2007 | 12     | x    | ~        | Cardiología                | ×    |
| H. Duques del Infantado | н       | 881855995      | 9999995   | ANDALUZ ANDALUZ,              | 01/03/2007  | 12/03/2007 | 12     | ×    | ×        | Aparato Digestivo          | ~    |
| H. Duques del Infantado | Н       | Posicion       | narse co  | on el ratón, en cualquie      | r           | 12/03/2007 | 12     | ×    | V        | Cardiologia                | ~    |
| H. Duques del Infantado | н       | punto de       | e la fila | que contiene el Episod        | io          | 12/03/2007 | 12     | ×    | ~        | Endocrinología y Nutrición | ~    |
| H. Duques del Infantado | н       | que se d       | lesea C   | odificar, clikear.            |             | 12/03/2007 | 12     | ×    | ×        | Aparato Digestivo          | ~    |
| H. Duques del Infantado | н       | 881855993      | 9999993   | ANDALUZ ANDALUZ, MARIA        | 01/03/2007  | 12/03/2007 | 12     | ×    | ~        | Cardiología                | ×    |
| H. Duques del Infantado | Н       | 881855994      | 99999994  | ANDALUZ ANDALUZ, JOSE         | 01/03/2007  | 12/03/2007 | 12     | ×    | ×        | Cardiología                | ~    |
| H. Duques del Infantado | н       | 881855995      | 9999995   | ANDALUZ ANDALUZ,<br>FRANCISCO | 01/03/2007  | 12/03/2007 | 12     | ×    | ×        | Aparato Digestivo          | ~    |
| H. Duques del Infantado | н       | 881855993      | 9999993   | ANDALUZ ANDALUZ, MARTA        | 01/03/2007  | 12/03/2007 | 12     | ×    | 1        | Cardiología                | *    |

85 registros encontrados

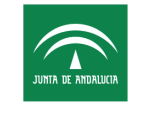

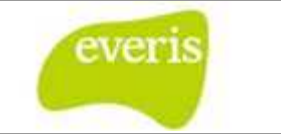

### 2.2 Secciones de la pantalla de Codificación

En esta pantalla es en la que se realiza la Codificación del Episodio /Recodificación de Episodios Codificados seleccionado del resultado de las búsquedas. A continuación se detallan cada una de las secciones de esta pantalla:

 Identificación del Paciente: Este sección esta reservada para mostrar toda la información de carácter administrativo y se muestra en modo lectura, no es posible su modificación.

| Identificad | ión del Paciente |              |                         |                |                 |          |
|-------------|------------------|--------------|-------------------------|----------------|-----------------|----------|
| NHC:        | 9999999          | Nº Episodio: | 0364423                 | Tipo Episodio: | Hospitalización |          |
| NUHSA:      | 99999999         | Paciente:    | ANTONIO ANDALUZ ANDALUZ | Sexo:          | Hombre          |          |
| F. Ingreso: | 16/04/2008       | F. Alta:     | 06/05/2008              | F. Nacimiento: | 16/10/1981      | Edad: 25 |

 Informe de Alta: En esta sección se muestra el contenido del Informe de Alta correspondiente al Episodio para el que se esta realizando la codificación. En caso de que el Episodio no tenga Informe de Alta se mostrará el mensaje "El Episodio no dispone de Informe de Alta".

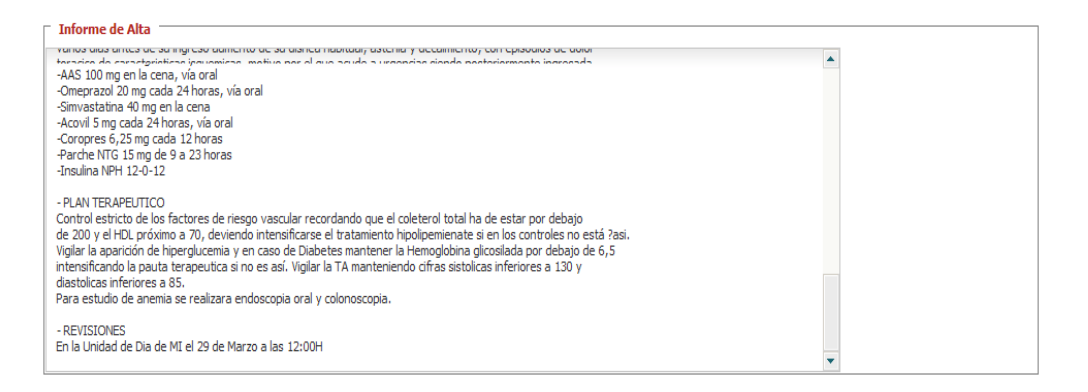

• **Diagnóstico:** En esta sección se introducen los Códigos CIE's correspondientes al Diagnóstico, para poder guardar la codificación de un Episodio es necesario introducir al menos un Diagnóstico.

| Diagnósticos:              |       |
|----------------------------|-------|
| Seleccione un Diagnóstico: |       |
|                            | 🛨 🔍 🚍 |
|                            |       |
|                            |       |

Se podrán introducir códigos de tres formas distintas que se pasan a detallar:

 Directamente escribiendo el código CIE: Teniendo el cursor posicionado en la caja para introducir los diagnósticos (ver figura anterior) se escribe el código de un diagnóstico y se presiona "Enter", automáticamente .aparecerá la descripción (si el código

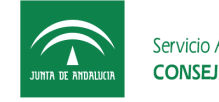

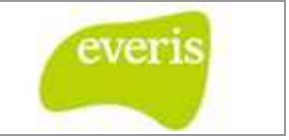

es codificable, en caso contrario aparecerá una ventana de error) y el cursor pasará al POA tal y como se muestra en la figura:

| eleccione un   | Diagnostico:      |                  |              |          |            |    |
|----------------|-------------------|------------------|--------------|----------|------------|----|
| 410.01 - I.A.M | . PARED ANTEROLAT | TERAL EPISODIO D | E ATENCION I | NICIAI S | - <b>H</b> | 21 |

Seleccionando el POA y presionando de nuevo "Enter" (o el botón E) el diagnóstico pasará a la tabla de diagnósticos seleccionados, hecho que se ilustra en la siguiente figura:

| (P.U.A. (*) 🛄 🛄 🔛 Z.                                   |
|--------------------------------------------------------|
| .A.M. PARED ANTEROLATERAL EPISODIO DE ATENCION INICIAL |
|                                                        |

• **Mediante el buscador inteligente por descripción:** Teniendo el cursor en el cuadro para introducir diagnósticos al introducir un literal como por ejemplo "inf" (para buscar infartos) aparecerá un listado de diagnósticos que concuerdan con el texto introducido, tal y como se muestra en la siguiente figura:

| nf )                                                                           | P.O.A.       | 🗄 🖽 🎑 📾 💵     |
|--------------------------------------------------------------------------------|--------------|---------------|
| FECCION VIH A1 (V08)                                                           | *            | (\$           |
| NFECCION CON MICROORGANISMOS RESISTENTES A DROGAS<br>CIE9) (V09)               | TENCION INIC | CTAL S        |
| NFECCION POR MICROORGANISMOS RESISTENTES A LA<br>ENICILINA (CIE9) (V09.0)      |              |               |
| NF. POR MICROORG. RESISTENTES A CEFALOSPORINAS Y B-<br>ACTAMIC (CIE9) (V09. 1) |              |               |
| NFECCION POR MICROORGANISMOS RESISTENTES A LOS<br>IACROLIDOS (CIE9) (V09.2)    |              |               |
| NFECCION POR MICROORGANISMOS RESISTENTES A LAS<br>ETRACICLINA (CIE9) (V09.3)   |              | Listado con   |
| NFECCION POR MICROORGANISMOS RESISTENTES A<br>MINOGLICOSIDOS (CIE9) (V09.4)    |              | coincidencias |
| NF. POR MICROORG. RESISTENTES A QUINOLONAS Y<br>LUORQUINOLONA (CIE9) (V09.5)   |              | 1             |
| INF. MICROORG, RESIST, QUINOL, Y FLUORQ, SIN MENCION                           | •            |               |

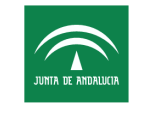

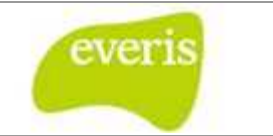

Seguidamente con los cursores (o con el ratón) se podrá navegar de arriba abajo para seleccionar el diagnóstico que proceda. Para seleccionar un diagnóstico se presionará el botón "Enter" (o se hará clic con el ratón) en el diagnóstico que se quiera añadir a la tabla.

• Presionando el botón de "añadir diagnóstico" (botón ): Presionando dicho botón aparecerá una ventana donde se podrán realizar búsquedas por descripción, código o incluso por grupos de códigos. Seleccionando el código aparecerá escrito con su descripción en el cuadro principal para seleccionar el POA. Este hecho se ilustrará en la siguiente figura:

| HC:       11111       Nº Episodio:       669512084         UHSA:       NOVB9148062       Paciente:       ROCIO APELLIDO       Descripción       Rovegación por grupo         INDExiste Informe       Descripción:       Pressionando el botón se abre       Descripción:       Descripción: <thdescripción:< th="">       Descripción:<th>Usuario: MA</th><th>RIN REYES, JAVIER</th><th>*</th><th></th><th></th><th></th><th>MPOS DE BUSQUEDA</th></thdescripción:<>                                                                                                    | Usuario: MA   | RIN REYES, JAVIER   | *                      |                      |               |          | MPOS DE BUSQUEDA                                                         |
|----------------------------------------------------------------------------------------------------|---------------|---------------------|------------------------|----------------------|---------------|----------|--------------------------------------------------------------------------|
| UHSA:       AV0499190952       Paciente:       ROCIO APELLIDO         Ingreso:       19/03/2012       F. Alta:       Pressionando el botón se abre         No Existe Informe       Dotoín se abre       24.3       HENORRAGIA E INFARTO DE LA TRODES         Seleccione un Diagnóstico:       I.a.M. PARED ANTEROLATERIAL EPISCODIO DE ATENCION DINICIAL       Seleccione un Diagnóstico:       ALRA MIGRAÍA SIN INFARTO CEREBRAL. NO INTRATABLE SIN ESTADO         Image: Informe       Image: Informe       Image: Image: Ima                                                                                                    | IHC:          | 111111              | Nº Episodio:           | 669512084            |               | Búsqueda | por código Búsqueda por Descripción Navegación por grupo                 |
| Ingress:       19/03/2012       F. Alta:       Pressionando el botón se abre         No Existe Informe       Diagnósticos:       Ia ventana         Seleccione un Diagnóstico:       Ia ventana         Seleccione un Diagnóstico:       Imaga de la ventana         2 4 10.31       I.A.M. PARED ANTEROLATERAL EPISCONIO DE ATENCION INICIAL       Seleccione un Procedimientos:         2 4 10.31       I.A.M. PARED INFEROPOSTERIOR EPISCONIO ATENCION INICIAL       Seleccione un Procedimiento:         Procedimientos:       Seleccione un Procedimiento:       Seleccione un Procedimiento:         Opciones de Guardado       Seleccione un Procedimiento:       Seleccione un Procedimiento:         Versión Provisional       Seleccione un Procedimiento:       Seleccione un Procedimiento:         Versión Provisional       Seleccione un Procedimiento:       Seleccione un Procedimiento:                                                                                                    | UHSA:         | AN0489148062        | Paciente:              | ROCIO APELLIDO       | APELLIDO      |          |                                                                          |
| No Existe Informe       Dotion se abre         Diagnósticos:        a ventana         Seleccione un Diagnóstico:       P.O.A. ♥ CAL ♥ CAL ♥ C                                     | Ingreso:      | 19/03/2012          | F. Alta:               | P                    | resionando el |          | Descripción: infar                                                       |
| Diagnósticos:       246.3       HEMORRAGIA E INFARTO DE LA TIROIDES         Seleccione un Diagnóstico:       P.O.A. PARED ANTEROLATERAL EPISSODIO DE ATENCION INICIAL       346.5       AURA MIGRAÑA SIN INFARTO CEREBRAL. (*)         Y       1       410.01       LA.M. PARED ANTEROLATERAL EPISSODIO DE ATENCION INICIAL       5       ©         Y       1       410.31       LA.M. PARED INFEROPOSTERIOR EPISODIO ATENCION INICIAL       5       ©         Y       2       410.31       LA.M. PARED INFEROPOSTERIOR EPISODIO ATENCION INICIAL       5       ©         Y       1       410.31       LA.M. PARED INFEROPOSTERIOR EPISODIO ATENCION INICIAL       5       ©         Y       2       410.31       LA.M. PARED INFEROPOSTERIOR EPISODIO ATENCION INICIAL       5       ©         Seleccione un Procedimientos:       346.51       AURA MIGRAÑA SIN INFARTO CEREBRAL. NO INTRATABLE CON ESTADO MIGRAÑOSO         Seleccione un Procedimiento:       0       1       1       4         Opciones de Guardado       346.61       AURA MIGRAÑA CON INFARTO CEREBRAL.INTRATABLE CON ESTADO MIGRAÑOSO         Documentación Pendiente:       1       1       1       1         Versión Provisional       0       1       1       1         Versión Provisional       1       1       1                                                                                                    | No Existe Inf | orme                |                        | b                    | otón se abre  | CÓDIGO   | DESCRIPCIÓN                                                              |
| Disgnosticos:         Seleccione un Diagnostico:         Seleccione un Diagnostico:         Seleccione un Diagnostico:         Seleccione un Diagnostico:         Seleccione un Diagnostico:         Seleccione un Diagnostico:         Seleccione un Diagnostico:         Seleccione un Diagnostico:         Seleccione un Diagnostico:         Seleccione un Diagnostico:         Seleccione un Diagnostico:         Seleccione un Diagnostico:         Seleccione un Procedimientos:         Seleccione un Procedimiento:         Seleccione un Procedimiento:                                                                                                    | 10            |                     |                        |                      | la ventana    | 246.3    | HEMORRAGIA E INFARTO DE LA TIROIDES                                      |
| Seleccione un Diagnóstico:       946.50       ALRA MIGRAÑA SIN INFARTO CEREBRAL.NO INITATABLE SIN                                                                                                    | Diagnost      | icos:               |                        |                      | in romana     | 346.5    | AURA MIGRAÑA PERSISTENTE SIN INFARTO CEREBRAL (+)                        |
| 346.51       ALRA MIGRAÑA SIN INFARTO CEREBRAL.INTRATABLE SIN ESTADO         346.51       ALRA MIGRAÑA SIN INFARTO CEREBRAL.INTRATABLE CON ESTADO         346.52       ALRA MIGRAÑA SIN INFARTO CEREBRAL.INTRATABLE CON ESTADO         346.53       ALRA MIGRAÑA SIN INFARTO CEREBRAL.INTRATABLE CON ESTADO         346.53       ALRA MIGRAÑA SIN INFARTO CEREBRAL.INTRATABLE CON ESTADO         346.54       ALRA MIGRAÑA SIN INFARTO CEREBRAL.INTRATABLE CON ESTADO         346.53       ALRA MIGRAÑA SIN INFARTO CEREBRAL.INTRATABLE CON ESTADO         346.54       ALRA MIGRAÑA SIN INFARTO CEREBRAL.INTRATABLE SIN ESTADO         346.55       ALRA MIGRAÑA SIN INFARTO CEREBRAL.INTRATABLE SIN ESTADO         346.61       ALRA MIGRAÑA CON INFARTO CEREBRAL.INTRATABLE SIN ESTADO         346.62       ALRA MIGRAÑA CON INFARTO CEREBRAL.INTRATABLE SIN ESTADO         346.61       ALRA MIGRAÑA CON INFARTO CEREBRAL.INTRATABLE SIN ESTADO         346.62       ALRA MIGRAÑA CON INFARTO CEREBRAL.INTRATABLE SIN ESTADO         346.61       ALRA MIGRAÑA CON INFARTO CEREBRAL.INTRATABLE SIN ESTADO         346.62       ALRA MIGRAÑA CON INFARTO CEREBRAL.INTRATABLE CON ESTADO         346.63       ALRA MIGRAÑA CON INFARTO CEREBRAL.INTRATABLE CON ESTADO         346.61       ALRA MIGRAÑA CON INFARTO CEREBRAL.INTRATABLE CON ESTADO         346.62       ALRA MIGRAÑA CON INFARTO CEREBRAL.INTRATABLE CON ESTADO <td< td=""><td>Seleccione</td><td>un Diagnóstico:</td><td></td><td>P.O.A.</td><td></td><td>346.50</td><td>AURA MIGRAÑA SIN INFARTO CEREBRAL.NO INTRATABLE SIN<br/>ESTADO MIGRAÑOSO</td></td<>                                                                                                    | Seleccione    | un Diagnóstico:     |                        | P.O.A.               |               | 346.50   | AURA MIGRAÑA SIN INFARTO CEREBRAL.NO INTRATABLE SIN<br>ESTADO MIGRAÑOSO  |
| 2       410.31       LA.M. PARED INFEROPOSTERIOR EPISODIO ATENCION INICIAL       946.52       ALRA MIGRAÑA SIN INFARTO CEREBRAL.NO INITRATABLE CON         Procedimientos:       946.52       ALRA MIGRAÑA SIN INFARTO CEREBRAL.NO INITRATABLE CON         Seleccione un Procedimiento:       946.52       ALRA MIGRAÑA CON INFARTO CEREBRAL.NO INITRATABLE SIN         Seleccione un Procedimiento:       946.61       ALRA MIGRAÑA CON INFARTO CEREBRAL.NO INITRATABLE SIN         Opciones de Guardado       946.62       ALRA MIGRAÑA CON INFARTO CEREBRAL.NO INITRATABLE SIN         Opciones de Guardado       946.62       ALRA MIGRAÑA CON INFARTO CEREBRAL.INO INITRATABLE CON         Opciones de Guardado       946.62       ALRA MIGRAÑA CON INFARTO CEREBRAL.INO INITRATABLE CON         Unitratable de construcción Pendiente:       10       10       10         Versión Provisional       10       11       10.60       1.A.M. INFARTO PARED POSTERIOR VERDADERO         410.62       LA.M. INFARTO SARED POSTERIOR VERDADERO       11.A.M. INFARTO SUBENDOCARDICO EPIS.ATENC.NO       11.A.M. INFARTO SUBENDOCARDICO EPIS.ATENC.NO         10.70       LA.M. INFARTO SUBENDOCARDICO EPIS.ATENC.NO       ESTECO MIGRAÑOSO       10.60       11.A.M. INFARTO SUBENDOCARDICO EPIS.ATENC.NO         10.71       LA.M. INFARTO SUBENDOCARDICO EPIS.ATENCION INICIAL       Estecion MIGRAÑOSO       10.70       1.A.M. INFARTO SUBENDOCARDICO EPIS.ATENCION INICIAL<                                                                                                    | <b>%</b> 1    | 410.01 I.A.M. PAREL | ) ANTEROLATERAL EPISOL | DIO DE ATENCION INIC |               | 346.51   | AURA MIGRAÑA SIN INFARTO CEREBRAL.INTRATABLE SIN ESTADO<br>MIGRAÑOSO     |
| 346.53       AURA MIGRAÑOSO         Procedimientos:       346.6         Seleccione un Procedimiento:       346.6         Que and the second second secon                                                               | 2             | 410.31 I.A.M. PAREL | D INFEROPOSTERIOR EPIS | ODIO ATENCION INICI  | AL S 🕃        | 346.52   | AURA MIGRAÑA SIN INFARTO CEREBRAL.NO INTRATABLE CON<br>ESTADO MIGRAÑOSO  |
| Procedimientos:       346.6       ALRA MIGRAÑA CON INFARTO CEREBRAL. (+)         Seleccione un Procedimiento:       346.60       ALRA MIGRAÑA CON INFARTO CEREBRAL. NO INTRATABLE SIN         Seleccione un Procedimiento:       346.61       ALRA MIGRAÑA CON INFARTO CEREBRAL. NO INTRATABLE SIN         Opciones de Guardado       346.61       ALRA MIGRAÑA CON INFARTO CEREBRAL. INITRATABLE SIN         Opciones de Guardado       346.62       ALRA MIGRAÑA CON INFARTO CEREBRAL. INITRATABLE CON         Documentación Pendiente:       346.63       ALRA MIGRAÑA CON INFARTO CEREBRAL. INITRATABLE CON         ESTADO MIGRAÑOSO       346.62       ALRA MIGRAÑA CON INFARTO CEREBRAL. INITRATABLE CON         Documentación Pendiente:       346.63       ALRA MIGRAÑA CON INFARTO CEREBRAL. INITRATABLE CON         ESTADO MIGRAÑOSO       346.63       ALRA MIGRAÑA CON INFARTO CEREBRAL. INITRATABLE CON         ESTADO MIGRAÑOSO       346.61       ALRA MIGRAÑA CON INFARTO CEREBRAL.         Opciones de Guardado       346.63       ALRA MIGRAÑA CON INFARTO CEREBRAL.         Opciones de Guardado       346.61       ALRA MIGRAÑA CON INFARTO CEREBRAL.         Opciones de Guardado       346.63       ALRA MIGRAÑA CON INFARTO CEREBRAL.         Opciones de Guardado       346.63       ALRA MIGRAÑA CON INFARTO CEREBRAL.         Opciones de Guardado       346.63       ALRA MIGRAÑA CON INFARTO CEREBRAL. <td></td> <td></td> <td></td> <td></td> <td></td> <td>346.53</td> <td>AURA MIGRAÑA SIN INFARTO CEREBRAL.INTRATABLE CON ESTADO<br/>MIGRAÑOSO</td>                                                                                                    |               |                     |                        |                      |               | 346.53   | AURA MIGRAÑA SIN INFARTO CEREBRAL.INTRATABLE CON ESTADO<br>MIGRAÑOSO     |
| Procedimientos:       346.60       AURA MIGRAÑA CON INFARTO CEREBRAL NO INTRATABLE SIN         Seleccione un Procedimiento:       946.61       AURA MIGRAÑA CON INFARTO CEREBRAL.NO INTRATABLE SIN         Opciones de Guardado       346.61       AURA MIGRAÑA CON INFARTO CEREBRAL.NO INTRATABLE SIN         Opciones de Guardado       346.62       AURA MIGRAÑA CON INFARTO CEREBRAL.NO INTRATABLE CON         Documentación Pendiente:       946.61       AURA MIGRAÑA CON INFARTO CEREBRAL.INITRATABLE CON         Unitratado       346.62       AURA MIGRAÑA CON INFARTO CEREBRAL.INITRATABLE CON         Unitratado       346.63       AURA MIGRAÑA CON INFARTO CEREBRAL.INITRATABLE CON         Unitratado       346.61       AURA MIGRAÑA CON INFARTO CEREBRAL.INITRATABLE CON         Unitratado       346.62       AURA MIGRAÑA CON INFARTO CEREBRAL.INITRATABLE CON         Estado MIGRAÑOSO       346.63       AURA MIGRAÑA CON INFARTO CEREBRAL.INITRATABLE CON         Estado MIGRAÑOSO       346.61       AURA MIGRAÑA CON INFARTO CEREBRAL.INITRATABLE CON         Estado MIGRAÑOSO       110.40       INFARTO AURON MICRAÑOSO         410.60       I.A.M. INFARTO PARED POSTERIOR VERDADERO       ESTADO MIGRAÑOSO         410.61       I.A.M. INFARTO SUBENDOCARDICO EPISO ATENC.NO       ESTADO MIGRAÑOSO         410.70       I.A.M. INFARTO SUBENDOCARDICO EPISO ATENC.NO       ESTADO MIGRAÑOSO <td></td> <td></td> <td></td> <td></td> <td></td> <td>346.6</td> <td>AURA MIGRAÑA PERSISTENTE CON INFARTO CEREBRAL (+)</td>                                                                                                    |               |                     |                        |                      |               | 346.6    | AURA MIGRAÑA PERSISTENTE CON INFARTO CEREBRAL (+)                        |
| Opciones de Guardado       346.61       ALRA MIGRAÑA CON INFARTO CEREBRAL INTRATABLE SIN ESTADO         Opciones de Guardado       346.61       ALRA MIGRAÑA CON INFARTO CEREBRAL INTRATABLE CON         Documentación Pendiente:       346.61       ALRA MIGRAÑA CON INFARTO CEREBRAL INTRATABLE CON         Unitado de Guardado       346.61       ALRA MIGRAÑA CON INFARTO CEREBRAL INTRATABLE CON         Documentación Pendiente:       346.61       ALRA MIGRAÑA CON INFARTO CEREBRAL INTRATABLE CON         Estado MIGRAÑOSO       346.63       ALRA MIGRAÑA CON INFARTO CEREBRAL INTRATABLE CON         Estado MIGRAÑOSO       346.63       ALRA MIGRAÑA CON INFARTO CEREBRAL INTRATABLE CON         Estado MIGRAÑOSO       346.63       ALRA MIGRAÑA CON INFARTO CEREBRAL INTRATABLE CON         Estado MIGRAÑOSO       346.63       ALRA MIGRAÑA CON INFARTO CEREBRAL INTRATABLE CON         Estado MIGRAÑOSO       346.63       ALRA MIGRAÑA CON INFARTO SUBENDO CERDIO         I I I I INFARTO ARADO PARED POSTERIOR VERDADERO EPIS.ATENC.NO       ESTADO MIGRAÑOSO         I I I I I I I I I I I I I I I I I I I                                                                                                    | Seleccione    | un Procedimiento:   |                        |                      |               | 346.60   | AURA MIGRAÑA CON INFARTO CEREBRAL, NO INTRATABLE SIN<br>ESTADO MIGRAÑOSO |
| Opciones de Guardado       346.62       ALRA MIGRAÑA CON INFARTO CEREBRAL.NO INTRATABLE.CON         Documentación Pendiente: Image: Image |               |                     |                        |                      | 🛄 🛨 🤰         | 346.61   | AURA MIGRAÑA CON INFARTO CEREBRAL.INTRATABLE SIN ESTADO<br>MIGRAÑOSO     |
| Opciones de Guardado       346.63       ALIRA MIGRAÑA CON INFARTO CEREBRAL INTRATABLE CON         Documentación Pendiente: I       346.63       ALIRA MIGRAÑA CON INFARTO CEREBRAL INTRATABLE CON         Versión Provisional       410       INFARTO AGLOO MIGCARDIO         Versión Provisional       11.0.61       LA.M. INFARTO PARED POSTERIOR VERDADERO         410.61       LA.M. INFARTO PARED POSTERIOR VERDADERO         410.62       LA.M. INFARTO PARED POSTERIOR VERDADERO         61.63       LA.M. INFARTO PARED POSTERIOR VERDADERO         61.64       LA.M. INFARTO PARED POSTERIOR VERDADERO         61.65       LA.M. INFARTO PARED POSTERIOR VERDADERO         61.66       LA.M. INFARTO PARED POSTERIOR VERDADERO         61.67       LA.M. INFARTO PARED POSTERIOR VERDADERO         61.68       LA.M. INFARTO SUBENDOCARDICO EPISODIO ATENC.NO         61.70       ESPECIFICADO         410.71       LA.M. INFARTO SUBENDOCARDICO EPIS. ATENCION INICIAL         Siguiente >>       Siguiente >>                                                                                                    |               |                     |                        |                      |               | 346.62   | AURA MIGRAÑA CON INFARTO CEREBRAL NO INTRATABLE. CON<br>ESTADO MIGRAÑOSO |
| Documentación Pendiente:        410       INFARTO AGUDO MIOCARDIO         410       INFARTO AGUDO MIOCARDIO       410.61         410.60       I.A.M. INFARTO PARED POSTERIOR VERDADERO EPIS.ATENC.NO         ESPEC       410.61       I.A.M. INFARTO PARED POSTERIOR VERDADERO         410.62       I.A.M. INFARTO PARED POSTERIOR VERDADERO         410.62       I.A.M. INFARTO PARED POSTERIOR VERDADERO         ESPEC       410.62       I.A.M. INFARTO PARED POSTERIOR VERDADERO         410.70       I.A.M. INFARTO SUBENDOCARDICO EPISODIO ATENC.NO         ESPECIFICADO       410.71       I.A.M. INFARTO SUBENDOCARDICO EPIS.ATENCION INICIAL         Siguiente >>       Siguiente >>                                                                                                    | Opciones      | de Guardado         |                        |                      |               | 346.63   | AURA MIGRAÑA CON INFARTO CEREBRAL.INTRATABLE CON<br>ESTADO MIGRAÑOSO     |
| Versión Provisional       410.60       LA.M. INFARTO PARED POSTERIOR VERDADERO EPIS.ATENC.NO         ESPEC       410.61       LA.M. INFARTO PARED POSTERIOR VERDADERO         410.61       LA.M. INFARTO PARED POSTERIOR VERDADERO         410.62       LA.M. INFARTO PARED POSTERIOR VERDADERO         410.62       LA.M. INFARTO PARED POSTERIOR VERDADERO         410.70       LA.M. INFARTO PARED POSTERIOR VERDADERO         410.71       LA.M. INFARTO SUBENDOCARDICO EPISODIO ATENC.NO         ESPECIFICADO       410.71         410.71       LA.M. INFARTO SUBENDOCARDICO EPIS. ATENCION INICIAL         Siguiente >>       Siguiente >>                                                                                                    | Document      | ación Pendiente: +  |                        |                      | 1000          | 410      | INFARTO AGUDO MIOCARDIO                                                  |
| Versión Provisional         410.61         I.A.M. INFARTO PARED POSTERIOR VERDADERO<br>EPI.ATENC.NICIAL           Versión Provisional         410.62         I.A.M. INFARTO PARED POSTERIOR VERDADERO<br>EPIS.ATENC.SUBSIG.           410.70         I.A.M. INFARTO SUBENDOCARDICO EPISODIO ATENC.NO<br>ESPECIFICADO         410.70           410.71         I.A.M. INFARTO SUBENDOCARDICO EPIS. ATENCION INICIAL<br>Siguiente >>                                                                                                    | Docament      | Con Charlence       |                        |                      |               | 410.60   | I.A.M. INFARTO PARED POSTERIOR VERDADERO EPIS.ATENC.NO<br>ESPEC          |
| Versión Provisional         410.62         L.A.M. INFARTO PARED POSTERIOR VERDADERO<br>EPIS.ATENC.SUBSIG.           410.70         L.A.M. INFARTO SUBENDOCARDICO EPISODIO ATENC.NO<br>ESPECIFICADO         ESPECIFICADO           410.71         I.A.M. INFARTO SUBENDOCARDICO EPIS. ATENCION INICIAL<br>Siguiente >>                                                                                                    |               |                     |                        |                      |               | 410.61   | I.A.M. INFARTO PARED POSTERIOR VERDADERO<br>EPI.ATENC.INICIAL            |
| 410.70     I.A.M. INFARTO SUBENDOCARDICO EPISODIO ATENC.NO<br>ESPECIFICADO       410.71     I.A.M. INFARTO SUBENDOCARDICO EPIS. ATENCION INICIAL<br>Siguiente >>                                                                                                    |               |                     | Versión Provisio       | nal                  |               | 410.62   | I.A.M. INFARTO PARED POSTERIOR VERDADERO<br>EPIS.ATENC.SUBSIG.           |
| 410.71 I.A.M. INFARTO SUBENDOCARDICO EPIS. ATENCION INICIAL<br>Siguiente >>                                                                                                    |               |                     |                        | 10                   |               | 410.70   | I.A.M. INFARTO SUBENDOCARDICO EPISODIO ATENC.NO<br>ESPECIFICADO          |
|                                                                                                    |               |                     |                        |                      |               | 410.71   | I.A.M. INFARTO SUBENDOCARDICO EPIS. ATENCION INICIAL<br>Siguiente >>     |

Procedimientos: En esta sección se introducen los Códigos CIE's correspondiente a los Procedimientos aplicados al paciente. La forma de seleccionar procedimientos es exactamente igual a lo ya explicado en el punto anterior para los diagnósticos.

| Procedimientos:              |           |
|------------------------------|-----------|
| Seleccione un Procedimiento: | Fecha:    |
|                              | 🔍 🚍 🔲 🕅 🕅 |
|                              |           |
|                              |           |

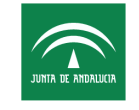

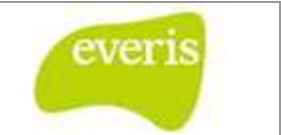

Opciones de Guardado: En esta sección el usuario podrá seleccionar uno o varios documentos que se encuentran pendientes para el Episodio que se esta codificando. Esta acción se realizará mediante una ventana emergente en la que se mostrará un listado de documentos que el usuario podrá seleccionar, a esta ventana se accede pinchando en la imagen con el símbolo de +.

Opciones de Guardado
 Documentación Pendiente: +

Pestaña Ver Historia: Con esta funcionalidad lo que se pretende es facilitar el trabajo del usuario, ya que mientras esta codificando un Episodio podrá acceder mediante un clic en la pestaña de "Ver Historia" a la Estación Clínica del paciente cuyo Episodio se está codificando.

El árbol de la estación clínica se mostrará con la vista de Informes y Estudios Complementarios.

| Servicio Andaluz de Salud<br>JARIA R MENJEKA CONSEJERÍA DE SALUD                                                                                                    |                             | HH UV Virgen del Roci<br>Avda. Manuel Surot, sin (Sevila) - 955.01.20.0<br>Unidad de Codificació                |
|----------------------------------------------------------------------------------------------------|-----------------------------|----------------------------------------------------------------------------------------------------|
| Codificación de Episodios                                                                                                    |                             |                                                                                                    |
| Codificacion Ver Historia                                                                                                    |                             |                                                                                                    |
|                                                                                                    |                             |                                                                                                    |
|                                                                                                    | -10                         |                                                                                                    |
| stación Clínica                                                                                                    | 🔄 Modificar 📎 Anexar 🗎 Crea | ar 🕈 💕 Gen. Peticiones 🕨 🔎 Buscador Estudios                                                                    |
| Vieta de Informes y Estudios Complementarios                                                                                                    |                             |                                                                                                    |
| vista de mornes y Estudos complementarios                                                                                                    | Detalle de la H             | istoria                                                                                                    |
|                                                                                                    | Detane de la m              |                                                                                                    |
|                                                                                                    | NHC:                        | 9999999                                                                                                    |
| Informes de Alta                                                                                                    | NUHSA:                      | 609625294                                                                                                    |
| Hojas de Anamnesis                                                                                                    | Nº de la Seguridad Social:  | 410036204654                                                                                                    |
| Hojas de Valoración Inicial Enfermería                                                                                                    | Nombre y Apellidos:         | LUIS EDUARDO ANDALUZ ANDALUZ                                                                                    |
| Hojas de Evolución y Curso Clínico                                                                                                    | N.L.F.:                     | 28179988                                                                                                    |
| Hojas de Interconsulta                                                                                                    | Fecha de Nacimiento:        | 02/05/1978                                                                                                    |
| 🔁 Hojas de Neonatología                                                                                                    | Dirección:                  | GERANIO 16 0                                                                                                    |
| Dias de Obstetricia                                                                                                    | Código Postal:              | 41804                                                                                                    |
| 🗀 Hojas de Endoscopia                                                                                                    | 1                           |                                                                                                    |
| 📮 Hojas de Traumatologia                                                                                                    | Localidad:                  | OLIVARES                                                                                                    |
| 😳 Hojas de Intervención Social                                                                                                    | Provincia:                  | SEVILLA                                                                                                    |
| 🖳 Hojas de Preanestesia                                                                                                    | Teléfono:                   | 954776423                                                                                                    |
| 🗀 Hojas de Histeroscopia                                                                                                    | Médico de Familia:          | Dr Quesada                                                                                                    |
| Hojas de Fibrobroncoscopia                                                                                                    | Centro de Salud Asociado:   | H. General                                                                                                    |
| Diagnósticos por Imagen                                                                                                    | Observaciones:              | Buen paciente ok                                                                                                |
| 🖳 Medicina Nuclear                                                                                                    |                             | the second second second second second second second second second second second second second second second se |
| Neurofisiologia                                                                                                    |                             |                                                                                                    |
| Anatomía Patológica                                                                                                    |                             |                                                                                                    |
| - 🛄 Laboratorio                                                                                                    |                             |                                                                                                    |
|                                                                                                    |                             |                                                                                                    |
| 🖳 Microbiologia                                                                                                    |                             |                                                                                                    |
| Implementation and the second second seco |                             |                                                                                                    |

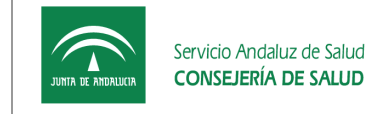

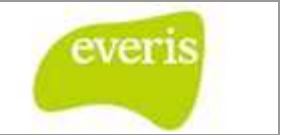

**Pestaña Buscador Google:** Con esta funcionalidad lo que se pretende es facilitar el trabajo del usuario, ya que mientras esta codificando un Episodio podrá acceder mediante un clic en la pestaña de "Google" el buscador, que se mostrará integrado en la aplicación.

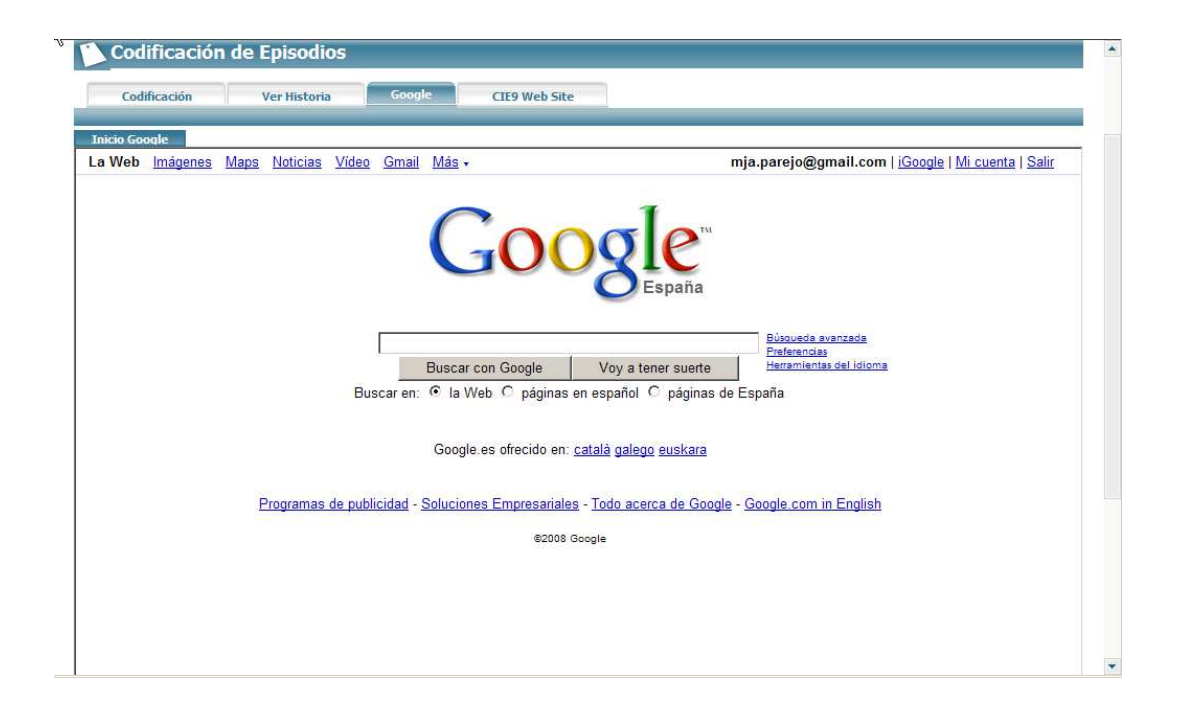

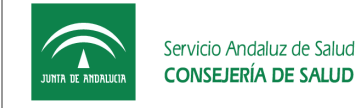

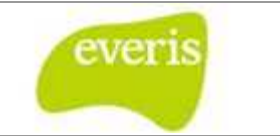

Pestaña CIE9 Web Site: Con esta funcionalidad lo que se pretende es facilitar el trabajo del usuario, ya que mientras esta codificando un Episodio podrá acceder mediante un clic en la pestaña de "CIE9 Web Site" a la Web del Ministerio de Sanidad y Consumo, que se mostrará integrado en la aplicación.

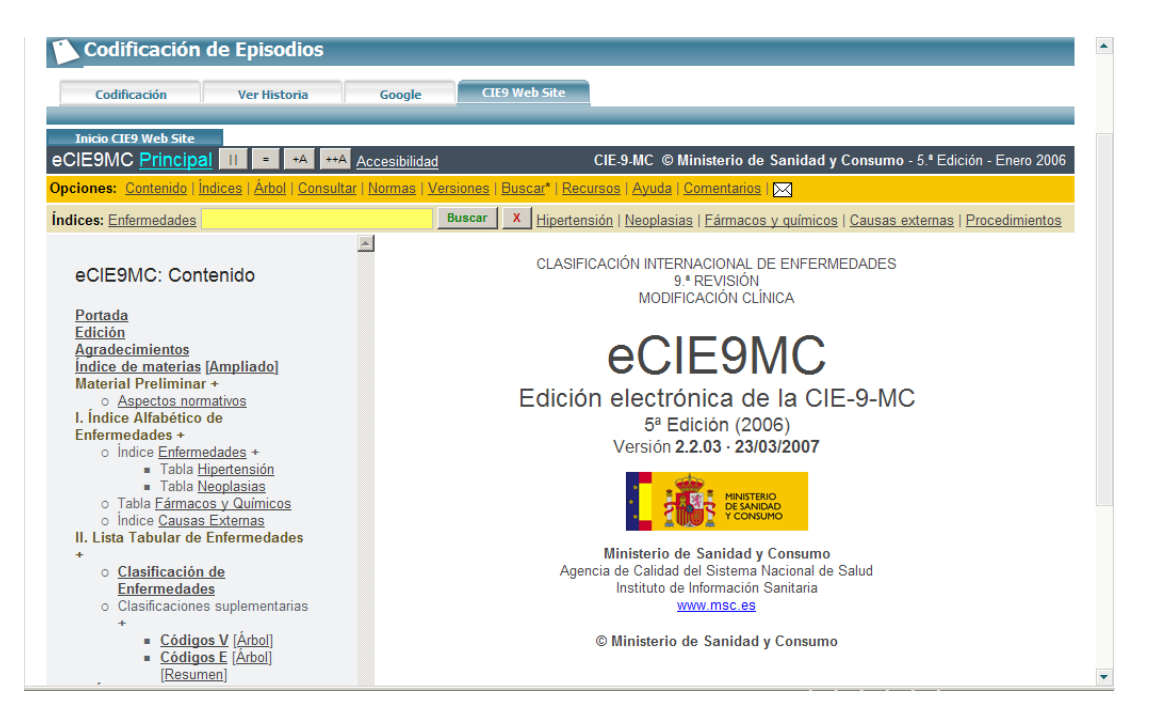